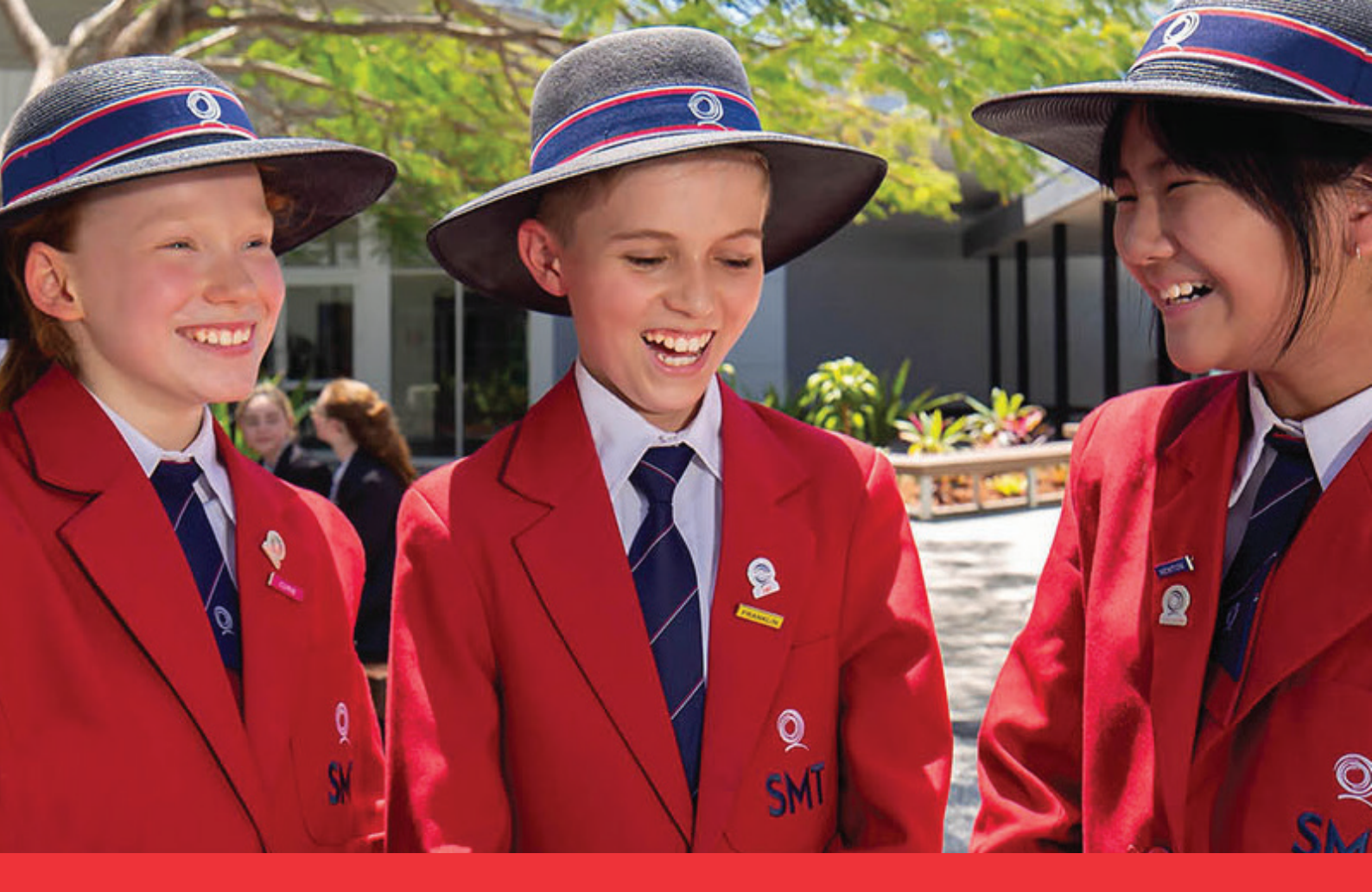

Uniform fitting appointments now available at School Locker Oxley. Book online today.

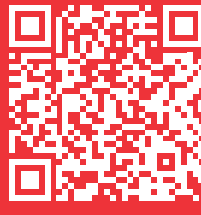

# Scan the QR code above to make a booking at schoolinterviews.com.au/code/x9e7y

School Locker Oxley is the convenient one-stop-shop for QASMT uniforms, school footwear, stationery, technology, musical instruments, sports equipment, and so much more.

We are pleased to offer appointments for parents who would like assistance with fitting their students' new uniforms.

Please book an appointment for each student so we allow enough time to fit them correctly.

## **Shop Online Anytime**

If you prefer to shop online you can have your order shipped directly to you or you can collect it from the School Locker Oxley store.

## **Student Advantage Membership**

Be sure to set up your free Student Advantage Membership. Login each time you shop online to access special pricing and ensure your school earns revenue from all your purchases. Visit **theschoollocker.com.au/ customer/account** to get started.

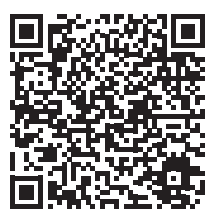

## **SCHOOL LOCKER OXLEY**

The Zone Oxley, 2118 Ipswich Road P 07 3725 2500 E oxley@theschoollocker.com.au Trading Hours Monday - Friday 8.30am - 5:00pm Saturday 9:00am - 3:00pm

Scan the QR code to find your uniform online or visit theschoollocker.com.au/ schools/queensland-academy-for-science-mathematics-and-technology

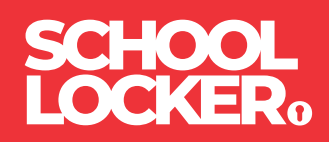

## **GET THE STUDENT ADVANTAGE**

Follow these simple steps to access the School Locker's Student Advantage Program. To learn more scan the QR code below and watch our explainer video.

### THESCHOOLLOCKER.COM.AU/CUSTOMER/ACCOUNT

| STEP 1                                                                                                    |                                                                                                    |
|----------------------------------------------------------------------------------------------------|----------------------------------------------------------------------------------------------------|
| My Annue My Walder My Cerl Checker Leg Is<br>SCHOOL<br>LOCKERo                                                                                                    | Student Advantage   Mart Service   Store Finder                                                                               |
| SHOP BY DEPARTMENT SHOP BY SCHOOL SHOP BY UNVERSITY                                                                                                    | Search um courses, products Q. 🎦 Macità                                                                                       |
| NEW CUSTOMERS<br>Crate an excernet for<br>- direction gracitient<br>- direction gracitient<br>- direction gracitient<br>- direction and the state of the state<br>- register for a plunders Advantage membership | REGISTERED CUSTOMERS  # you have an action of with us, please big in.  * Could Addres  * Research * Research *Research Fields |
| CHATE AN ACCOUNT                                                                                                    | Forget Your Password?                                                                                                    |

#### Are you a new customer?

Click CREATE AN ACCOUNT and go to Step 2.

### Do you have an account but need to set up your Student Advantage Membership?

Login to your account using the REGISTERED CUSTOMERS form. Refer to Step 3 instructions.

| Standard Maximitize     March Simmer     Some finite       Search up recorders, products     C     C     Some finite       et account activity and update your account professional<br>et account activity and update your account professional<br>et account activity account professional<br>et account activity account professional<br>et account activity account professional<br>et account activity account professional<br>et account professional<br>et account professiona<br>et account professional<br>e |
|----------------------------------------------------------------------------------------------------|
| terendo an occesso, products  tere account attributy and updates your account information  ref account attributy and updates your account information  account attributes and account account information  account account account information  but account account account information  but account account account information  count account ac                                        |
| re account activity and update your account internations re account activity and update your account informations a desta book book book book book book book book                                                                                                    |
| Account extinity and update your account information     Account information     Account information     Address Book     My Product Review     My Product Review     My Orderiz                                                                                                    |
| > My Product Reviews                                                                                                    |
| s Edit My Wishlist                                                                                                    |
|                                                                                                    |
| ently subscribed to 'General Subscription'.   • Newsletter Subscriptions                                                                                                    |
| Manage Addresses                                                                                                    |
| SHIPPING ADDRESS                                                                                                    |
| t set a default shipping address.                                                                                                    |
| Edit                                                                                                    |
| rolled at one of The School Locker partner schools or<br>d Australian University you are eligible for Student<br>rembersihio.                                                                                                    |
|                                                                                                    |
|                                                                                                    |

Click on the STUDENT ADVANTAGE CARD NUMBER button. You will be re-directed to the EDIT ACCOUNT INFORMATION page.

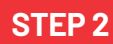

| My Account My Wahlat           | My Carl Checkost            | Log Ia             |                              |                 |
|--------------------------------|-----------------------------|--------------------|------------------------------|-----------------|
| SCHOOL<br>LOCKER:              |                             |                    |                              |                 |
| SHOP BY DEPARTMENT             | SHOP BY SCHOOL              | SHOP BY UNIVERSITY | Search uni courses, products | Q 📫 846:40      |
| Create an Accour               | t                           |                    |                              |                 |
| PERSONAL INFORMAT              | ON                          |                    | List Name*                   |                 |
| Email Address*                 |                             |                    |                              |                 |
| Sign Up for Newsletter         |                             |                    |                              |                 |
| LOGIN INFORMATION<br>Password* |                             |                    | Confirm Password*            |                 |
| I'm not a robot                | NCRP3D1A<br>Princy - Terris |                    |                              |                 |
| + Back                         |                             |                    |                              | Required Fields |

Complete the CREATE AN ACCOUNT form. You will be re-directed to the MY DASHBOARD page.

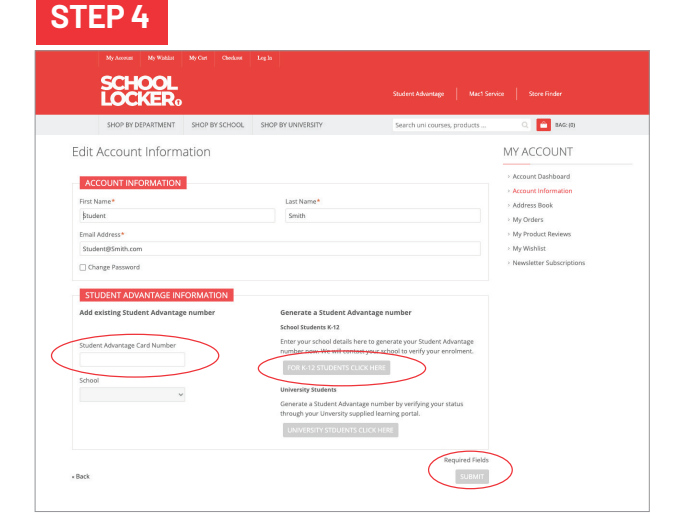

**If you DON'T have a Student Advantage Number**, click on the FOR K-12 STUDENTS CLICK HERE button. A pop-up window will appear. Complete your details including parent/guardian name, email address, student name, school and year level. Click SUBMIT. This will immediately assign your Student Advantage number to your account. Click SAVE and you will see Student Advantage pricing each time you login.

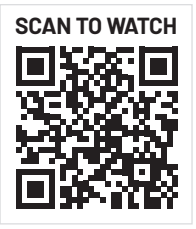

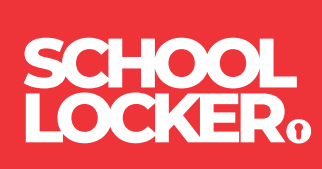